#### **ANNEX**

### STEP-BY-STEP GUIDE ON HOW TO CAST YOUR VOTES ONLINE

# **ELECTION PAGE**

Step 1: Please log in to the Professional Registration System (PRS) on SMC website using your SingPass. Once you have logged in to the PRS, you will see Screen 1. Please select the "*ELECTION*" tab on the left-hand side of the page.

| Application    | Welcome to PRS MOHALER                                                                                                    |  |  |  |  |
|----------------|----------------------------------------------------------------------------------------------------|--|--|--|--|
| Administration | Singapore Medical Council (SMC) Election 20XX                                                                                                    |  |  |  |  |
| Supervisory    | The Singapore Medical Council (SMC) Election 20XX is ongoing from DD MMM YYYY (8.00am) to DD MMM YYYY (11.59pm) for                                                                                                    |  |  |  |  |
| CPE            | candidates seeking to be members of the SMC. All fully registered medical practitioners resident in Singapore who have in force a practising certificate during the election period are required to vote.                                                                                                    |  |  |  |  |
| ELECTION       | Since 2015, all eligible voters are to vote online via the Professional Registration System (PRS). You can cast your votes online via t                                                                                                    |  |  |  |  |
| DECLARATION    | PRS from DD MMM YYYY (8.00am) to DD MMM YYYY (11.59pm). Please follow the steps outlined below to cast your votes: Select the "ELECTION" menu which can be found at the left side of the page; Select "Election Page" menu and go to "View" to read the candidates' CVs; and Select "Vote" to cast your votes; You will receive a notification email once you have successfully submitted your vote. * Please note that due to the weekly PRS system maintenance conducted every XXX from HH.MM pm to HH.MM pm, you will not be able to access the PRS to vote during the service maintenance period on DD MMM YYY and DD MMM YYYY. We apologise for any inconvenience caused. Please email us at SMC_elections@smc.gov.sg should you require any assistance. |  |  |  |  |

Step 2: Click on the "Election Page" link (Screen 2).

~

### SINGAPORE MEDICAL COUNCIL ELECTION 2023

#### **ANNEX**

#### **VIEW CANDIDATES' CVS**

**Step 3**: On the Election Page (Screen 3), select "*View*" under the "Action" header to view the candidates' CVs. Please note that the "*Vote*" button will only appear during election period.

| Application     | Election                                                      | Page                                                                     |           |
|-----------------|---------------------------------------------------------------|--------------------------------------------------------------------------|-----------|
| Administration  |                                                               |                                                                          |           |
| Supervisory     | Election Title                                                | 85                                                                       |           |
| CPE             | Voting Start Date Voting End Date                             |                                                                          |           |
| ELECTION        | Voted?                                                        | Vote Ref Number                                                          | Action    |
| » Election Page | <br>No                                                        | -                                                                        | View Vote |
| DECLARATION     | Legend:<br>• View – To view<br>standing for<br>• Vote – To ca | ew the CVs of the candidates<br>the election<br>st votes in the election |           |

**Step 4**: The names of all the candidates standing for the election will appear along with the links to their CVs (Screen 4). Please click on the link to view each candidate's CV.

| Screen 4        |  |                                                                                  |                                                  |
|-----------------|--|----------------------------------------------------------------------------------|--------------------------------------------------|
| Application     |  |                                                                                  | I CANDIDATES                                     |
| Administration  |  |                                                                                  |                                                  |
| Supervisory     |  | Election Title:                                                                  |                                                  |
| CPE             |  | Voting Start Date:                                                               | Voting End Date:                                 |
| ELECTION        |  | Candidate                                                                        | Candidate's CV                                   |
| » Election Page |  | Candidate 1                                                                      | CV_MCR1.pdf                                      |
| DECLARATION     |  | Candidate 2                                                                      | CV_MCR2.pdf                                      |
|                 |  | Candidate 3                                                                      | CV_MCR3.pdf                                      |
|                 |  | Candidate 4                                                                      | CV_MCR4.pdf                                      |
|                 |  | Candidate 5                                                                      | CV_MCR5.pdf                                      |
|                 |  | Candidate 6                                                                      | CV_MCR6.pdf                                      |
|                 |  | Important Notes /Instructions:<br>Please remember to cast your votes fro<br>Back | m DD MMM YYYY (8.00am) to DD MMM YYYY (11.59pm). |

# SINGAPORE MEDICAL COUNCIL ELECTION 2023

#### **CASTING YOUR VOTES**

**Step 5**: To vote, please return to the *Election Page* and select "*Vote*" under the "Action" header. You will be re-directed to the Voting Page as shown in Screen 5.

At the Voting Page, vote for your desired candidates by checking the box next to the respective candidates' names. Once you have made your selection, select the "*Submit*" button below.

| Screen 5        |  |                                                                                                 |                                                                                                    |
|-----------------|--|-------------------------------------------------------------------------------------------------|----------------------------------------------------------------------------------------------------|
| Application     |  | Voting Page                                                                                     | e                                                                                                    |
| Administration  |  |                                                                                                 |                                                                                                    |
| Supervisory     |  | Election Title:<br>No. of Vacancies:                                                            |                                                                                                    |
| CPE             |  | Voting Start Date:                                                                              | Voting End Date:                                                                                                    |
| ELECTION        |  | Tick to<br>Vote Candidate                                                                       | e Candidate's CV                                                                                                    |
| » Election Page |  | Candidate                                                                                       | e 1 CV_MCR1.pdf                                                                                                    |
| DECLARATION     |  | Candidate                                                                                       | e 2 CV_MCR2.pdf                                                                                                    |
|                 |  | Candidate                                                                                       | e 3 CV_MCR3.pdf                                                                                                    |
|                 |  | Candidate                                                                                       | e 4 CV_MCR4.pdf                                                                                                    |
|                 |  | Candidate                                                                                       | e 5 CV_MCR5.pdf                                                                                                    |
|                 |  | Candidate                                                                                       | e 6 CV_MCR6.pdf                                                                                                    |
|                 |  | Important Notes /Instru<br>1. You may select up<br>2. To cast your votes<br>below.<br>Back Subn | uctions:<br>to X candidates.<br>for your desired candidates, please tick the box next to the candidate's name and click on the "Submit" button<br>nit |

Step 6: You will be asked to confirm your selection (Screen 6).

|                                                     | Screen 6                                                                                                    |  |  |
|-----------------------------------------------------|----------------------------------------------------------------------------------------------------|--|--|
| Application<br>Administration<br>Supervisory<br>CPE | You have selected the following candidate(s):  1) Candidate XXX (MCRX) 2) Candidate XXX (MCRX) 3) Candidate XXX (MCRX) 4) Candidate XXX (MCRX) 5) Candidate XXX (MCRX) |  |  |
| ELECTION                                            |                                                                                                    |  |  |
| » Election Page                                     | Please click "Confirm" to submit your vote. Once the vote is submitted, you will not be able to make further changes.                                                  |  |  |
| DECLARATION                                         | Cancel Confirm                                                                                                    |  |  |

# SINGAPORE MEDICAL COUNCIL ELECTION 2023

### ANNEX

### ACKNOWLEDGEMENT

**Step 7**: Once you have confirmed your selection, you will be directed to the acknowledgement page as seen in Screen 7. Please note/jot down the voting reference (e.g. SMC2023-xxxx) for your reference. Select "*OK*" to return to the SMC PRS front page.

| S | cr | ee | en | 7 |
|---|----|----|----|---|
|---|----|----|----|---|

|                 |  | Successful Submission of Vote                                                                                |  |
|-----------------|--|----------------------------------------------------------------------------------------------------|--|
| Application     |  |                                                                                                    |  |
| Administration  |  | Your vote has been submitted successfully and your voting reference is SMCYYYY-< <xxxx>&gt; You may</xxxx>   |  |
| Supervisory     |  | wish to print / save this acknowledgement for your own reference.                                            |  |
| CPE             |  | An acknowledgement email will be sent to < <voter's address="" email="" preferred="">&gt; shortly.</voter's> |  |
| ELECTION        |  |                                                                                                    |  |
| » Election Page |  | Thank you.                                                                                                   |  |
| DECLARATION     |  | OK Print                                                                                                    |  |

# FOR ENQUIRIES

If you require assistance with regards to the online voting via PRS, please email us at SMC\_Election@spb.gov.sg. You may also refer to the FAQ on the SMC website under "SMC Election" for general assistance.

If you encounter problems logging in with your SingPass account, you may contact SingPass Helpdesk at +65 63353533 or email them at <a href="mailto:support@singpass.gov.sg">support@singpass.gov.sg</a>.

END